## **Configuration eduroam network - Windows XP**

Change settings according to following instructions. In some versions of Windows may be slightly different dialogs.

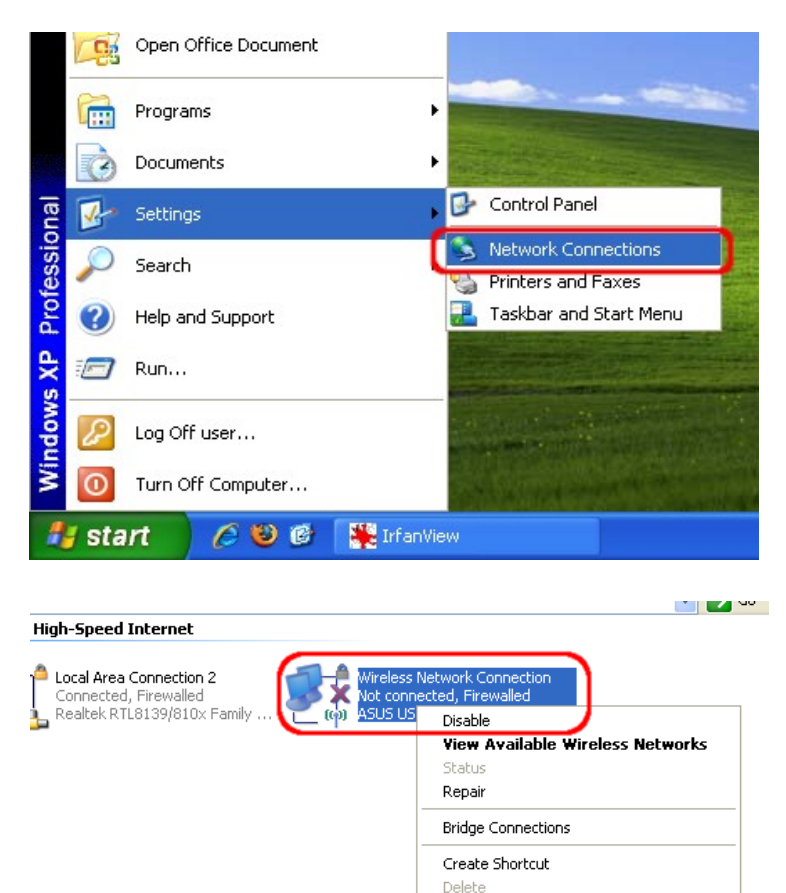

Rename Properties

In the properties of wireless network, select eduroam and click on the button Properties. If the network don't exist, create it using the Add button.

| 🕹 Wireless Network Connection Properties 👘 🛛 🔀                                                                                                   |
|----------------------------------------------------------------------------------------------------|
| General Wireless Networks Advanced                                                                                                    |
| ✓ Use Windows to configure my wireless network settings                                                                                          |
| Available networks:<br>To connect to, disconnect from, or find out more information<br>about wireless networks in range, click the button below. |
| View Wireless Networks                                                                                                    |
| Preferred networks:<br>Automatically connect to available networks in the order listed<br>below:                                                 |
| A eduroam (on Demand)                                                                                                    |
| Move down                                                                                                    |
| Add Remove Properties                                                                                                    |
| Learn about <u>setting up wireless network</u> Advanced                                                                                          |
| OK Cancel                                                                                                    |

| Wireless network properties                                | Wireless network properties                                     |
|------------------------------------------------------------|-----------------------------------------------------------------|
| Association Authentication Connection                      | Association Authentication Connection                           |
| Network name (SSID):                                       | Select this option to provide authenticated network access for  |
| Connect even if this network is not broadcasting           | Wileiss Ethernet Networks.                                      |
| Wireless network key                                       | Enable IEEE 802.1x authentication for this network              |
| This network requires a key for the following:             | EAP have Protected EAP (PEAP)                                   |
| Network Authentication: WPA2                               |                                                                 |
| Data encryption:                                           | Properties                                                      |
| Network key:                                               | Authenticate as computer when computer information is available |
| Confirm network key:                                       | Authenticate as guest when user or computer information is      |
| Key index (advanced): 1                                    | un available                                                    |
| The key is provided for me automatically                   |                                                                 |
| This is a computer to computer (ad bod) petwork : wireless |                                                                 |
| access points are not used                                 |                                                                 |
|                                                            |                                                                 |
| OK Cancel                                                  | OK Cancel                                                       |

In the properties of the Protocol PEAP write radar.ibp.cz and select the list of certification authorities AddTrust External CA Root.

| Protected EAP Properties                                                          |
|-----------------------------------------------------------------------------------|
| When connectino:                                                                  |
| Connect to these servers:<br>radar.ibp.cz                                         |
| Trusted Root Certification Authorities:                                           |
| A-CERT ADVANCED                                                                   |
| ACNLB — ACNLB — Actalis Authentication CA G1                                      |
| AddTrust External CA Root                                                         |
| AdminCA-CD-T01                                                                    |
| Admin Protecca                                                                    |
| Do not prompt user to authorize new servers or trusted certification authorities. |
| Select Authentication Method:                                                     |
| Secured password (EAP-MSCHAP v2)                                                  |
| Enable Fast Reconnect                                                             |
| Enable Quarantine checks                                                          |
| Disconnect if server does not present cryptobinding TLV                           |

| Protected EAP Properties ? 🗙                                                                                                    |  |  |
|----------------------------------------------------------------------------------------------------|--|--|
| When a EAP MSCHAPv2 Properties                                                                                                    |  |  |
| Ve<br>Ve<br>Automatically use my Windows logon name and<br>password (and domain if any).                                                                            |  |  |
| OK   Cancel     Actalis Authentication CA G1     AddTrust External CA Root     Admin-CA-CD-T01     Admin-Root-CA     Agence Nationale de Certification Electronique |  |  |
| Do not prompt user to authorize new servers or trusted certification authorities.                                                                                   |  |  |
| Select Authentication Method:                                                                                                    |  |  |
| Secured password (EAP-MSCHAP v2)                                                                                                    |  |  |
| Enable Fast Reconnect Frable Quarantine checks                                                                                                    |  |  |
| Disconnect if server does not present cryptobinding TLV                                                                                                    |  |  |
| OK Cancel                                                                                                    |  |  |

Close all open dialogs by pressing OK. In this moment by the bottom bar should appear prompted for a login. At this time, the lower bar appears prompted for a login. If they fail to open a wireless connection and connect to the network eduroam.

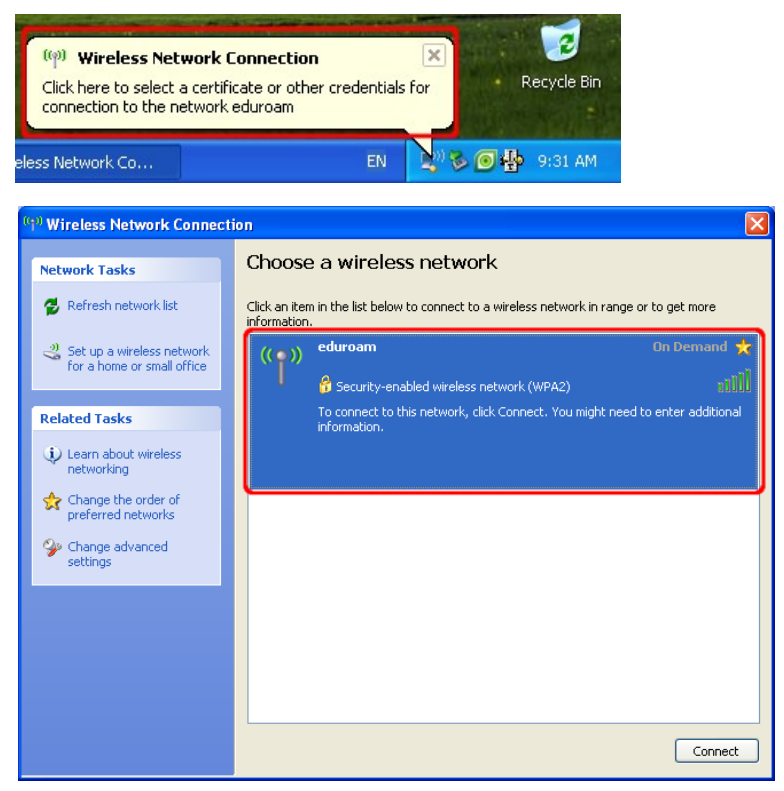

As "User name" put your EDUROAM login, i.e. your user name + realm of your office (in the case of IBP - <u>username@ibp.cz</u>). In the "Password" field type your EDUROAM password. "Logon domain" leave blank.

| Enter Credentials       |                                     |  |
|-------------------------|-------------------------------------|--|
| C                       |                                     |  |
| User name:<br>Password: | testuser@ibp.cz                     |  |
| Logon domain:           |                                     |  |
| Save this us            | er name and password for future use |  |
|                         | OK Cancel                           |  |

After successful login to the network eduroam WinXP saved username and password. This happens automatically and can not be avoid this.

To remove the login information you need to edit the system registry:

- Click on **Start** button and select **Run** ...
- In the **Open** field: type **regedit** and click on the button **OK**
- Locate the key HKEY\_CURRENT\_USER\Software\Microsoft\EAPOL\UserEapInfo and click on it
- In the **Edit** menu, click on the **Delete**
- Click on **Yes** to confirm delete key
- Quit Registry Editor.